# HƯỚNG DẪN SỬ DỤNG ROBOT HÚT BỤI LAU NHÀ JETZT F12 MAX

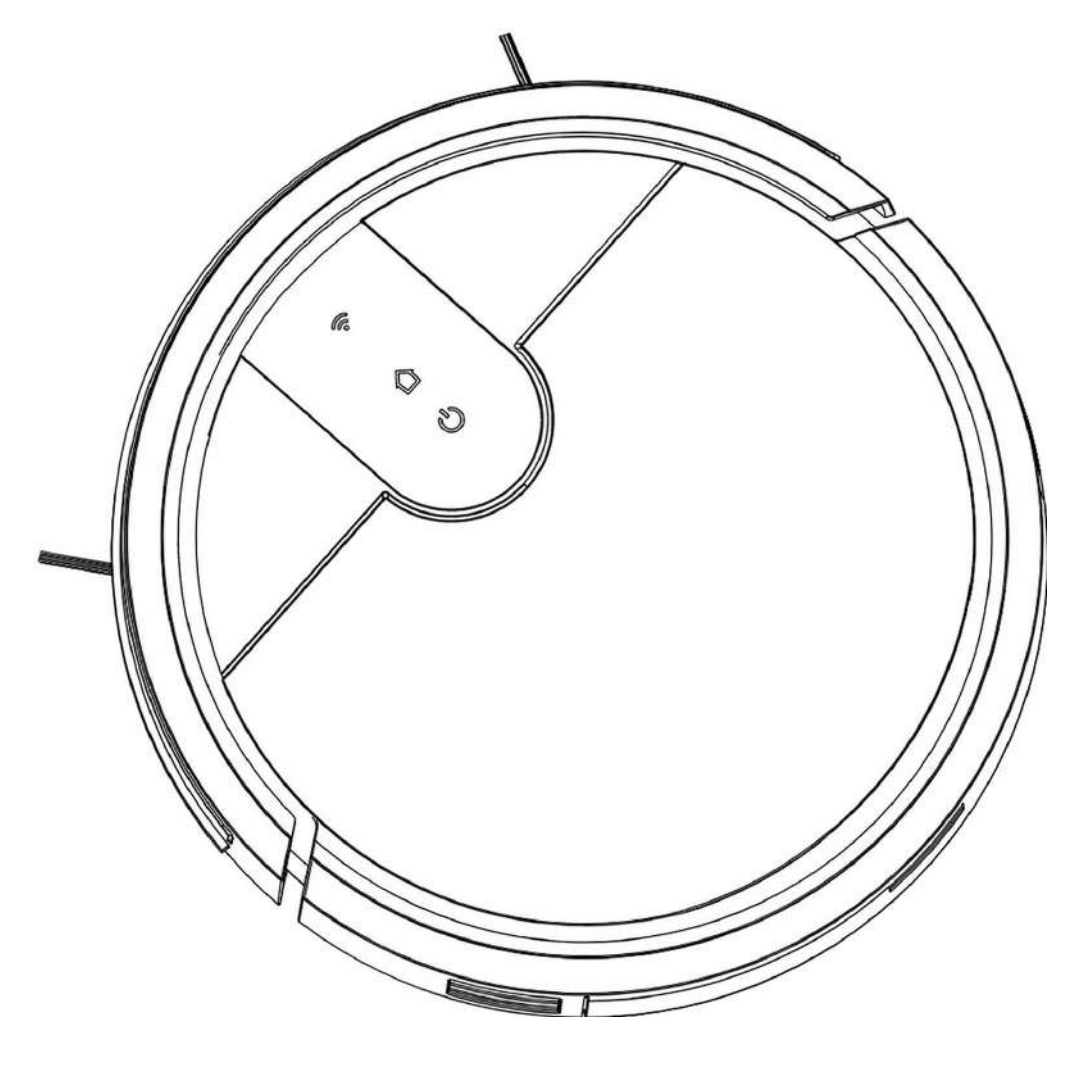

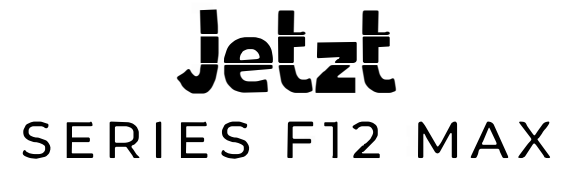

# MỤC LỤC

| 1. Hướng dẫn sử dụng an toàn                |       |
|---------------------------------------------|-------|
| 2. Nội dung bao bì /Giới thiệu cấu trúc máy | 6-8   |
| 3. Thông số kỹ thuật                        | 9     |
| 4. Vận hành và lập trình                    |       |
| 5. Bảo dưỡng                                | 23-27 |
| б. Xử lý sự cố                              |       |

# 1. Hướng dẫn sử dụng an toàn

Khi sử dụng Thiết bị điện, phải luôn tuân thủ các biện pháp phòng ngừa cơ bản, bao gồm những điều sau:

#### ĐỌC VÀ GHI NHỚ TẤT CẢ HƯỚNG DẫN TRƯỚC KHI SỬ DỤNG ỨNG DỤNG NÀY

1. Thiết bị này có thể được sử dụng bởi trẻ em từ 8 tuổi trở lên và những người bị suy giảm năng lực thể chất, giác quan hoặc tinh thần hoặc thiếu kinh nghiệm và kiến thức nếu họ được giám sát hoặc hướng dẫn sử dụng của Thiết bị theo cách an toàn và hiểu các mối nguy hiểm có liên quan. Trẻ em không được chơi với Thiết bị. Trẻ em không được tự làm sạch và bảo trì nếu không có sự giám sát của người lớn.

2. Dọn dẹp khu vực cần làm sạch. Loại bỏ dây nguồn và các vật nhỏ khỏi sàn có thể làm vướng Thiết bị. Kéo rìa thảm, đế thảm và nhấc các vật dụng như rèm cửa và khăn trải bàn lên khỏi sàn. 3. Nếu có hiện tượng thiết bị rơi xuống khu vực làm sạch do bậc thang hoặc cầu thang, bạn nên vận hành Thiết bị để đảm bảo rằng thiết bị có thể phát hiện bậc thang mà không bị rơi xuống mép. Có thể cần phải đặt một rào chắn vật lý ở cạnh để giữ cho thiết bị không bị rơi. Hãy chắc chắn rằng rào cản vật lý không phải là mối nguy hiểm cho việc di chuyển.

4. Chỉ nên sử dụng đã được mô tả trong sách hướng dẫn này. Chỉ sử dụng các tệp đính kèm do nhà sản xuất đề xuất hoặc bán.

5. Vui lòng đảm bảo rằng điện áp nguồn cấp điện của bạn khớp với điện áp nguồn được đánh dấu trên Đế cắm.

6. CHỈ SỬ DỤNG DÀNH CHO TRONG NHÀ. Không sử dụng Thiết bị trong môi trường ngoài trời, thương mại hoặc công nghiệp.

7. Chỉ sử dụng pin sạc gốc và Đế cắm được cung cấp cùng với Thiết bị từ nhà sản xuất. Pin không thể sạc lại bị cấm. Để biết thông tin về pin, vui lòng tham khảo phần Thông số kỹ thuật.

# 1. Hướng dẫn sử dụng an toàn

8.Không sử dụng nếu không có thùng chứa bụi và/hoặc bộ lọc tại chỗ.

9.Không vận hành Thiết bị ở khu vực có nến thắp sáng hoặc các vật dễ vỡ.

10. Không sử dụng trong môi trường quá nóng hoặc quá lạnh (dưới -5°C/23°F Đối với môi trường trên 40°C/104°F).

11. Giữ tóc, quần áo rộng, ngón tay và tất cả các bộ phận của cơ thể tránh xa mọi lỗ hở và bộ phận chuyển động.

12. Không vận hành Thiết bị trong phòng có trẻ sơ sinh hoặc trẻ nhỏ đang ngủ.

13. Không sử dụng Thiết bị trên bề mặt ẩm ướt hoặc bề mặt có nước đọng.

14. Không để Thiết bị thu nhặt các vật thể lớn như đá, mảnh giấy lớn hoặc bất kỳ vật dụng nào có thể làm tắc nghẽn Thiết bị.

15. Không sử dụng Thiết bị để hút các vật liệu dễ cháy hoặc dễ bắt lửa như xăng, mực in hoặc mực máy photocopy hoặc sử dụng ở những khu vực có thể có các vật liệu này. 16. Không sử dụng Thiết bị để nhặt bất cứ thứ gì đang cháy hoặc bốc khói, chẳng hạn như thuốc lá, diêm, tro nóng hoặc bất cứ thứ gì có thể gây cháy.

17. Không cho đồ vật vào cửa hút. Không sử dụng nếu đầu hút bị tắc. Giữ cho cửa hút không có bụi, xơ vải, tóc hoặc bất cứ thứ gì có thể làm giảm lưu lượng không khí.

18. Cẩn thận để không làm hỏng dây nguồn. Không kéo hoặc mang Thiết bị hoặc Đế cắm bằng dây nguồn, sử dụng dây nguồn làm tay cầm, đóng cửa trên dây nguồn hoặc kéo dây nguồn quanh các cạnh hoặc góc sắc nhọn. Không chạy Thiết bị qua dây nguồn. Giữ dây nguồn tránh xa các bề mặt nóng.

19. Nếu dây nguồn bị hỏng, nó phải được thay thế bởi nhà sản xuất hoặc đại lý dịch vụ của họ để tránh nguy hiểm.

20. Không sử dụng Đế cắm nếu bị hỏng. Nguồn điện không được sửa chữa và không được sử dụng nữa nếu nó bị hỏng hoặc bị lỗi. 21. Không sử dụng với dây nguồn hoặc ổ cắm bị hỏng. Không sử dụng Thiết bị hoặc Đế cắm nếu thiết bị không hoạt động bình thường, bị rơi, hư hỏng, để ngoài trời hoặc tiếp xúc với nước. Phải được sửa chữa bởi nhà sản xuất hoặc đại lý dịch vụ của họ để tránh nguy hiểm.

22. TẮT công tắc nguồn trước khi vệ sinh hoặc bảo trì Thiết bị.

23. Phải rút phích cắm ra khỏi ổ cắm trước khi vệ sinh hoặc bảo trì Đế cắm.

24. Tháo Thiết bị ra khỏi Đế cắm và TẮT công tắc nguồn của Thiết bị trước khi tháo pin để thải bỏ Thiết bị.

25. Phải tháo và loại bỏ pin theo quy định và luật pháp địa phương trước khi thải bỏ Thiết bị.

26. Vui lòng thải bỏ pin đã sử dụng theo quy định và luật pháp địa phương.

27. Không làm cháy Thiết bị ngay cả khi thiết bị bị hư hỏng nặng. Pin có thể phát nổ trong lửa.

28. Khi không sử dụng Đế cắm trong một thời gian dài, vui lòng rút phích cắm ra.

29. Thiết bị phải được sử dụng theo hướng dẫn trong Hướng dẫn sử dụng này. JETZT không thể chịu trách nhiệm hoặc chịu trách nhiệm về bất kỳ thiệt hại hoặc thương tích nào do sử dụng không đúng cách.

30. Robot chứa pin chỉ có thể thay thế bởi những người có kỹ năng. Để thay pin của robot, vui lòng liên hệ với Dịch vụ khách hàng.

31. Nếu không sử dụng robot trong một thời gian dài, hãy TẮT nguồn robot để cất giữ và rút phích cắm của Đế cắm.

32. CẢNH BÁO: Để sạc lại pin, chỉ sử dụng bộ nguồn có thể tháo rời được cung cấp cùng với thiết bị.

# 2. Nội dung bao bì /Giới thiệu cấu trúc máy

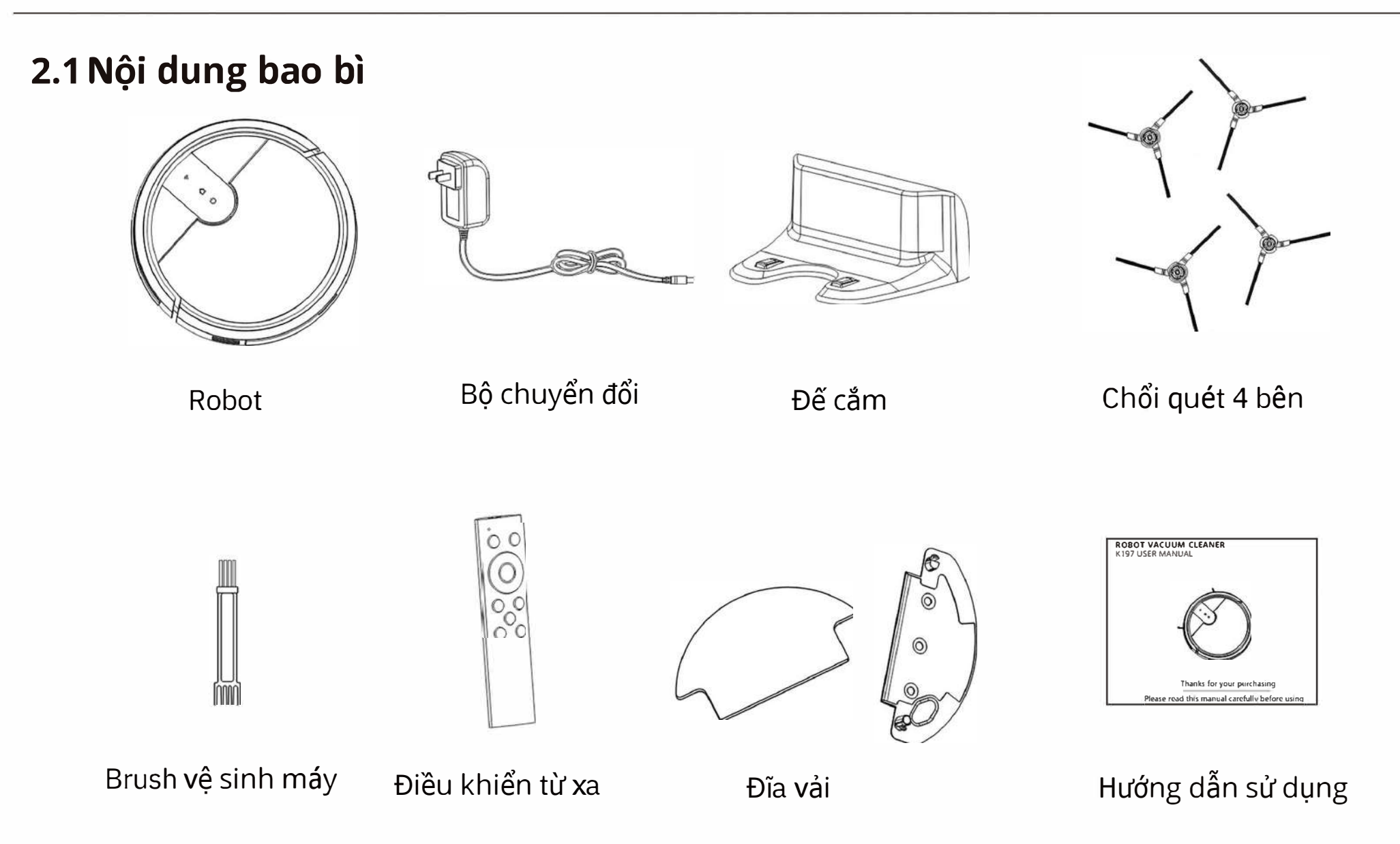

Lưu ý: Hình ảnh và hình minh họa chỉ mang tính tham khảo và có thể khác với hình thức sản phẩm thực tế

## 2. Nội dung bao bì /Giới thiệu cấu trúc máy

## 2.2 Giới thiệu cấu trúc máy

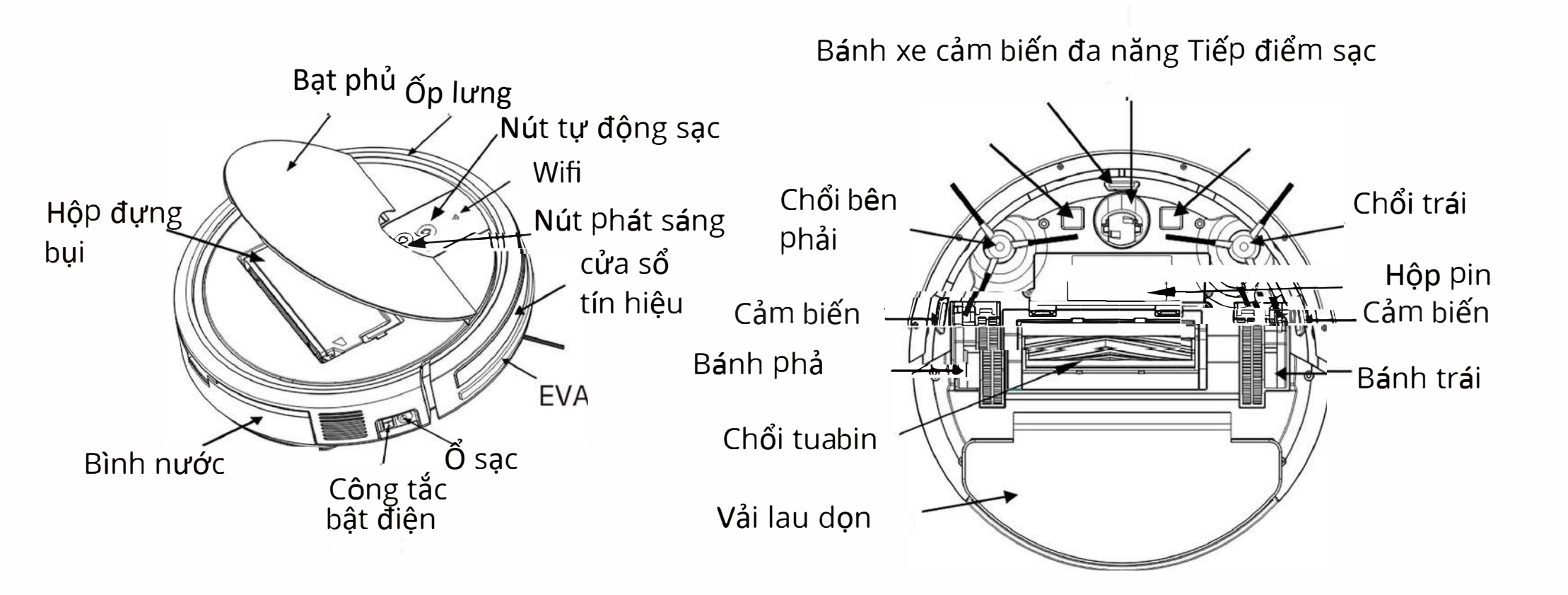

# 2. Nội dung bao bì /Giới thiệu cấu trúc máy

## 2.2 Giới thiệu cấu trúc máy

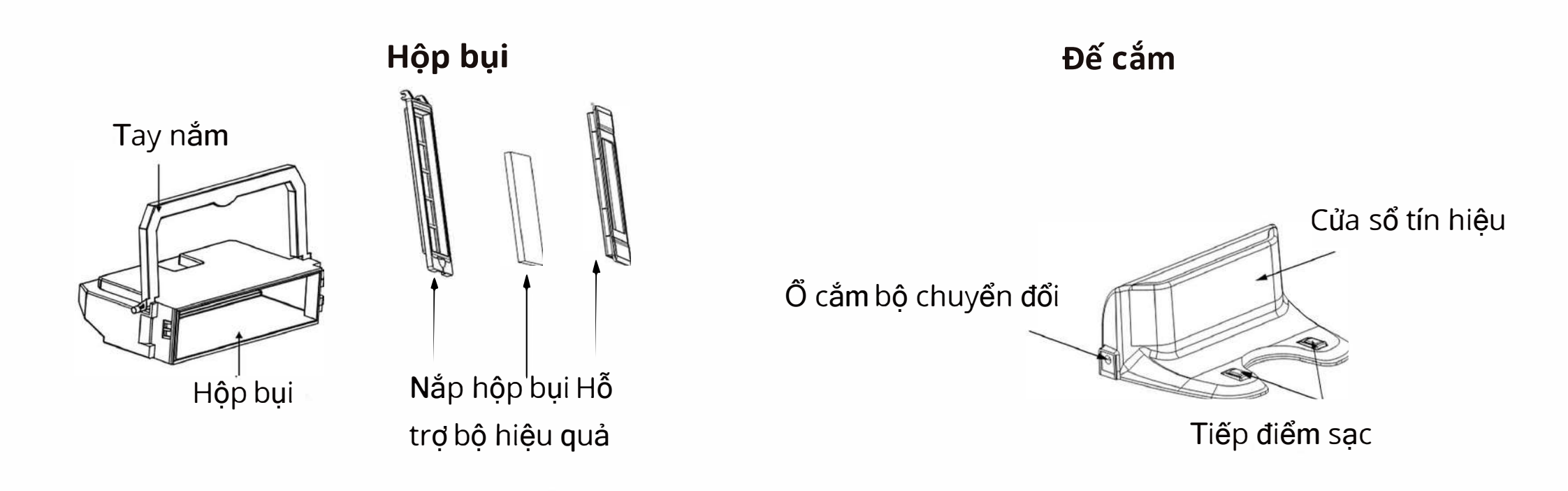

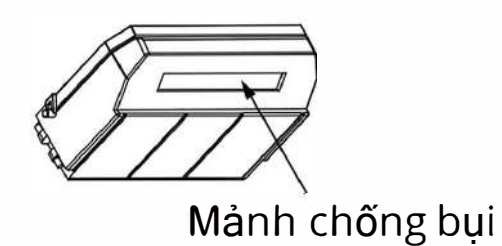

# 3. Thông số kỹ thuật

## 3.1 Thông số

| Mẫu máy            | F12 MAX         |        |                 |
|--------------------|-----------------|--------|-----------------|
| Điện áp hoạt động  | 14.8V           |        |                 |
| Mẫu đế cắm         | F12 MAX         |        |                 |
| Đầu vào            | 19V DC, 0.6A    | Đầu ra | 19V DC,<br>0.6A |
| ắc quy             | 2000 mAh Li-ion |        |                 |
| Công suất định mức | 20W             |        |                 |

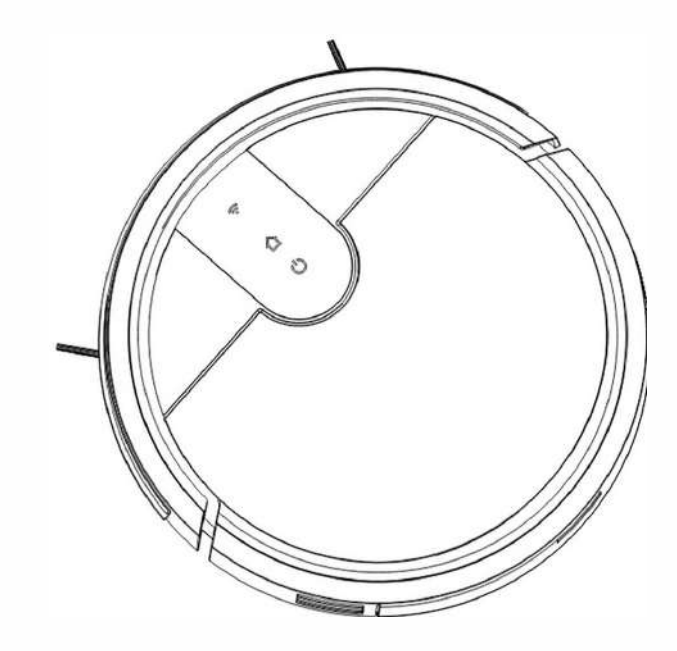

Lưu ý: Thông số kỹ thuật và thiết kế có thể thay đổi để cải tiến sản phẩm liên tục

## 4.1 Lưu ý trước khi vệ sinh

#### 1.Sắp xếp đồ đạc gọn gàng

Vui lòng sắp xếp gọn gàng bàn ghế và các vật dụng khác để rời đi không gian lớn nhất trước khi làm sạch

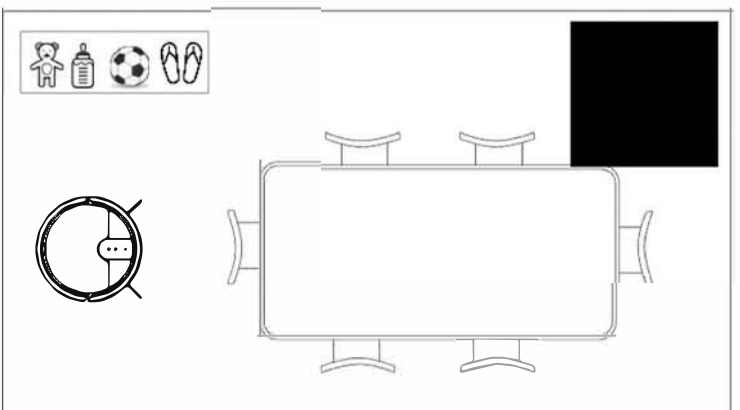

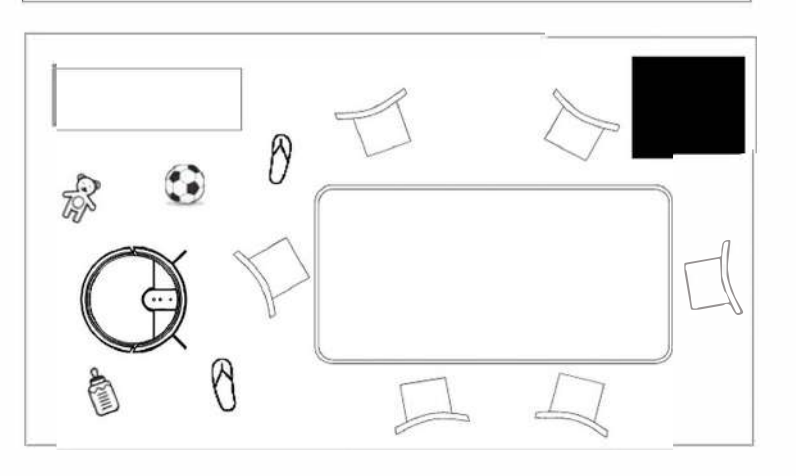

#### 2.Loại bỏ chướng ngại vật không thân thiện

Tháo cân, đế quạt và các vật thấp khác có thể ảnh hưởng đến vệ sinh robot

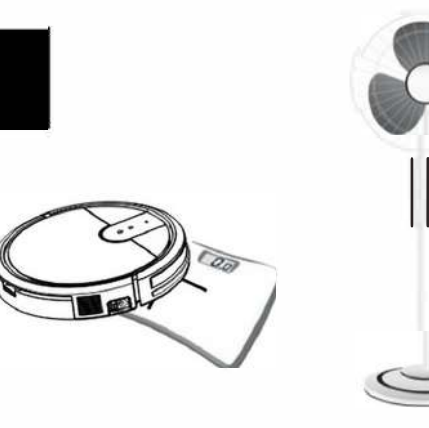

NA

Trước khi sử dụng sản phẩm trên tấm thảm có tua: các cạnh vui lòng gập các cạnh của tấm thảm xuống dưới.

Vui lòng không sử dụng chức năng lau trên thảm.

#### 3.Ngăn chặn robot rơi

Có thể cần phải đặt một rào chắn vật lý ở mép rơi để ngăn thiết bị rơi xuống mép.

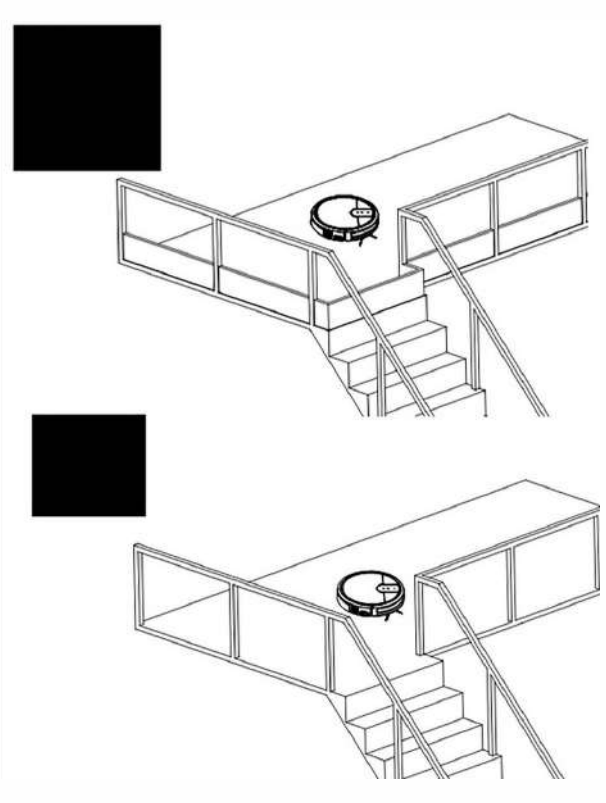

#### 4.Chặn các vật thể có bề mặt phản chiếu mạnh

Vui lòng đảm bảo độ cao 8,5 cm so với sàn nhà không có bề mặt phản chiếu mạnh, chẳng hạn như gương hoặc kính, hoặc làm bẩn bề mặt nếu không sẽ ảnh hưởng đến quá trình làm sạch của robot.

# 8.5CM

#### 5. Vui lòng tránh xa robot khi nó đang hoạt động

Vui lòng không đứng ở những nơi hẹp như ngưỡng cửa hoặc lối đi, nếu không robot không thể xác định khu vực cần được làm sạch..

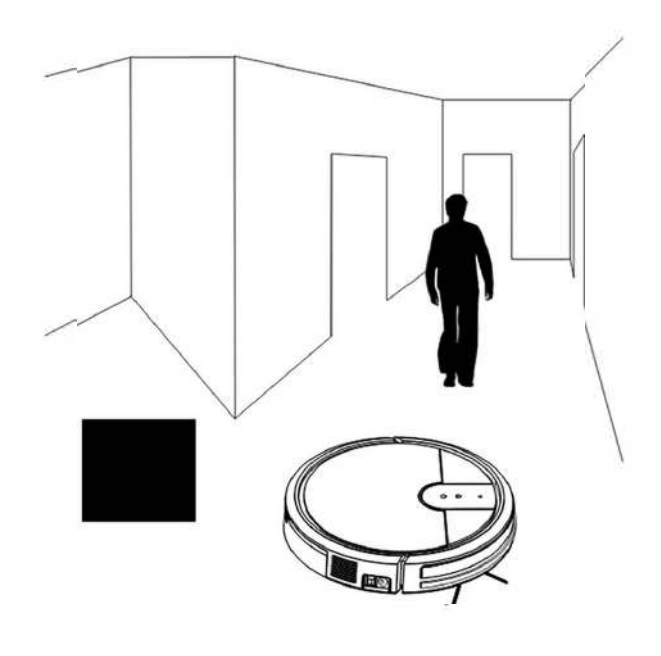

#### 6.Tránh chạm vào nút mở ngăn chứa nước

Vui lòng không chạm vào nút bình nước khi nhặt robot, nếu không, robot sẽ rơi xuống.

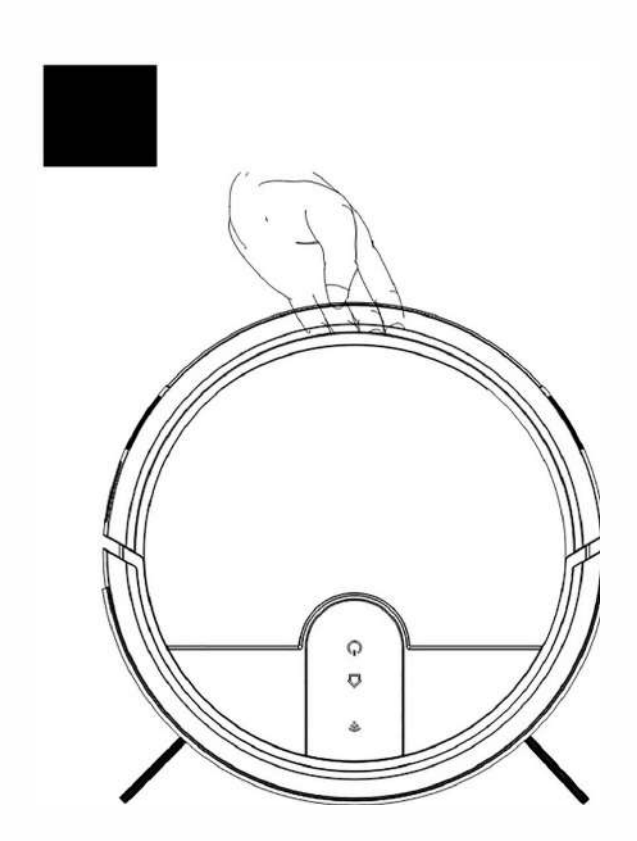

## 4.2 Thao tác nhanh

## 1.Sạc (công tắc nguồn phải mở khi sạc)

#### 1 Sạc thủ công

Kết nối bộ chuyển đổi với robot và ổ cắm. Đèn báo nhấp nháy, robot đang sạc. Đèn báo luôn sáng, đang sạc đầy

> Vui lòng sạc hơn 8 giờ cho lần sử dụng đầu tiên Vui lòng mở công tắc nguồn khi sạc.

## 2 Sạc tự động

Trạm sạc đặt dựa vào tường.

Không đặt bất kỳ đồ vật nào trên khoảng cách của đế cắm: 0.5m hai bên, 1.5m phía trước

Kết nối bộ điều hợp với đế cắm và ổ cắm.

Robot sẽ tự động tìm đế cắm khi

pin yếu

Người dùng có thể điều khiển chức năng sạc tự động thông qua điều khiển từ xa hoặc APP.

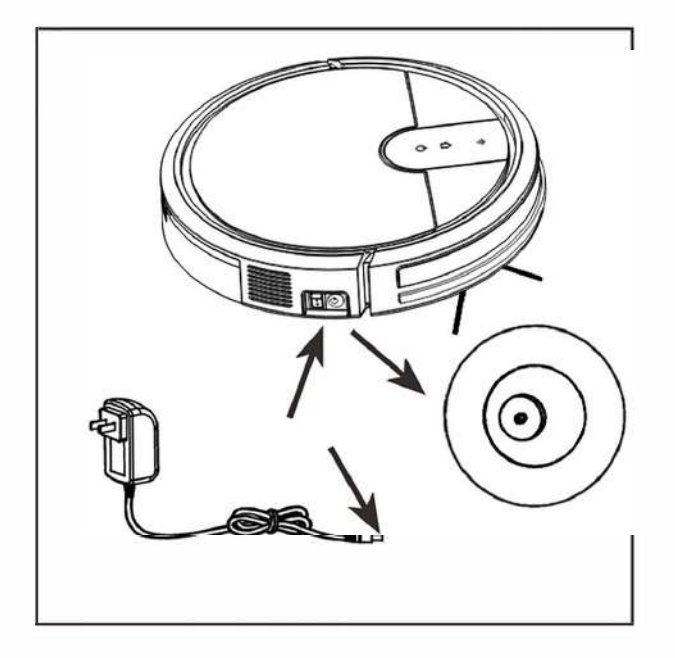

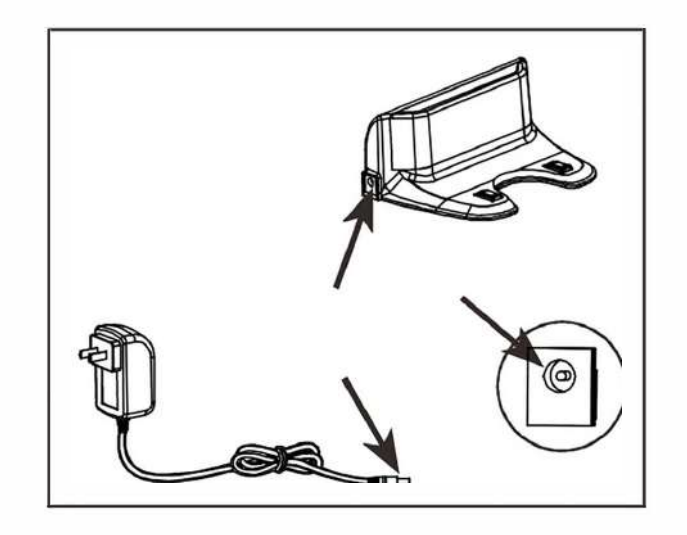

#### 2.Bật điện

Mở công tắc nguồn robot, đèn báo nút sáng lên với âm thanh nhắc, bật nguồn thành công.

## 3.Bắt đầu dọn dẹp

Ấn nút 🖰 1 lần, robot sẽ tự động lau dọn.

#### 4.Tạm dừng

Ấn nút 🖰 1 lần, robot dừng làm sạch Nhấn một lần nữa, robot tiếp tục làm sạch.

#### 5.Nút sạc tự động

Nhấn nút này, máy sẽ tự động đi tìm đế cắm

## 6.Tắt điện

Nhấn nút này, máy sẽ tự động đi tìm đế cắm

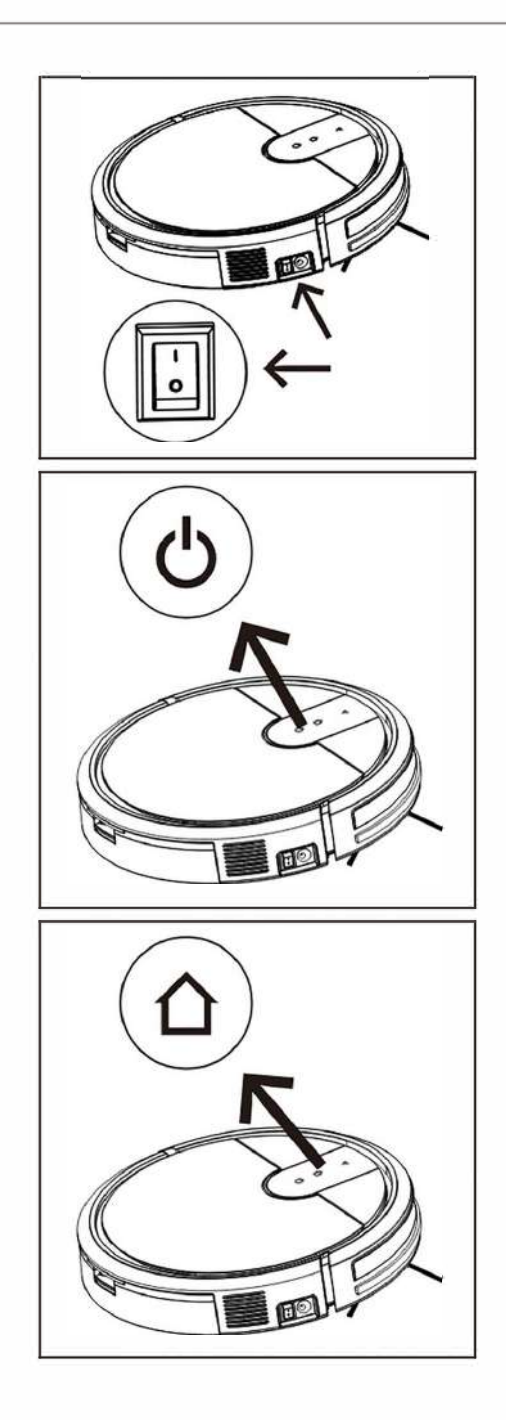

## 4.3 Sử dụng app

## 1. Tải app

Qu<mark>é</mark>t mã QR, tải xuống APP. Tìm kiếm "TUYA" trên APP Store

#### 2. Wifi Setting

- 1 Mở công tắc nguồn
- (2) Giữ nút 😃 Cho đến khi nghe thấy âm thanh nhắc nhở
- ③ Robot vào chế độ cài đặt wifi, làm theo hướng dẫn để kết nối.

Lưu ý

- 1: Không cần kết nối hai lần nếu dưới
- cùng một tín hiệu wifi.
- 2: Sản phẩm này chấp nhận điều khiển APP di động.
- 3: Hỗ trợ người dùng Android và IOS

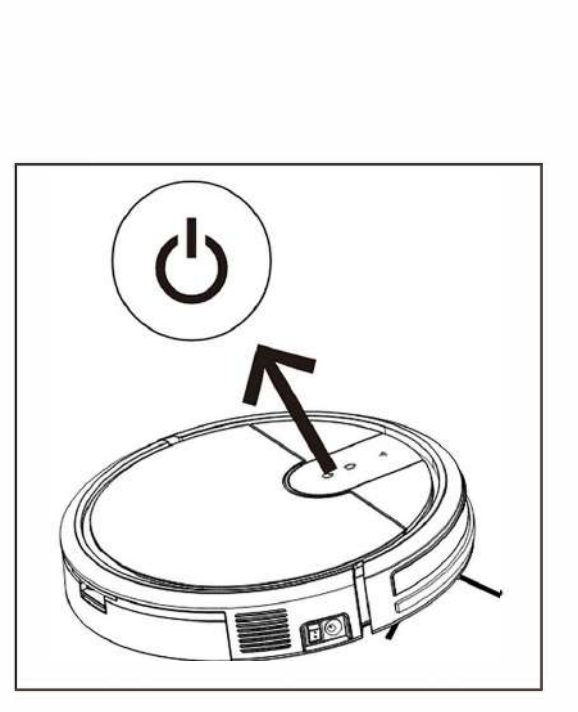

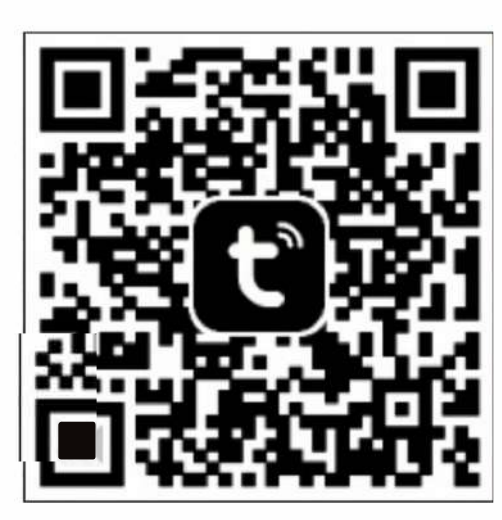

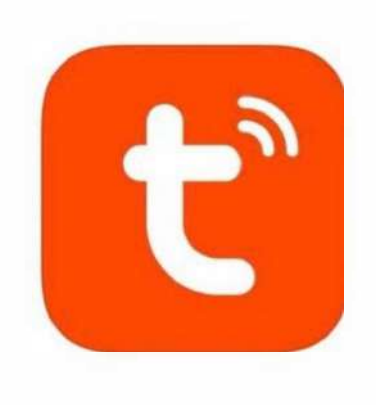

## Các bước kết nối ỨNG DỤNG:

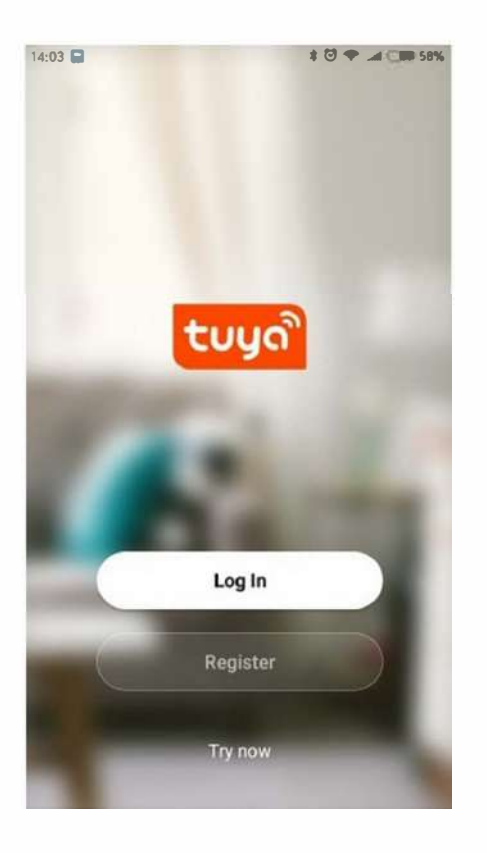

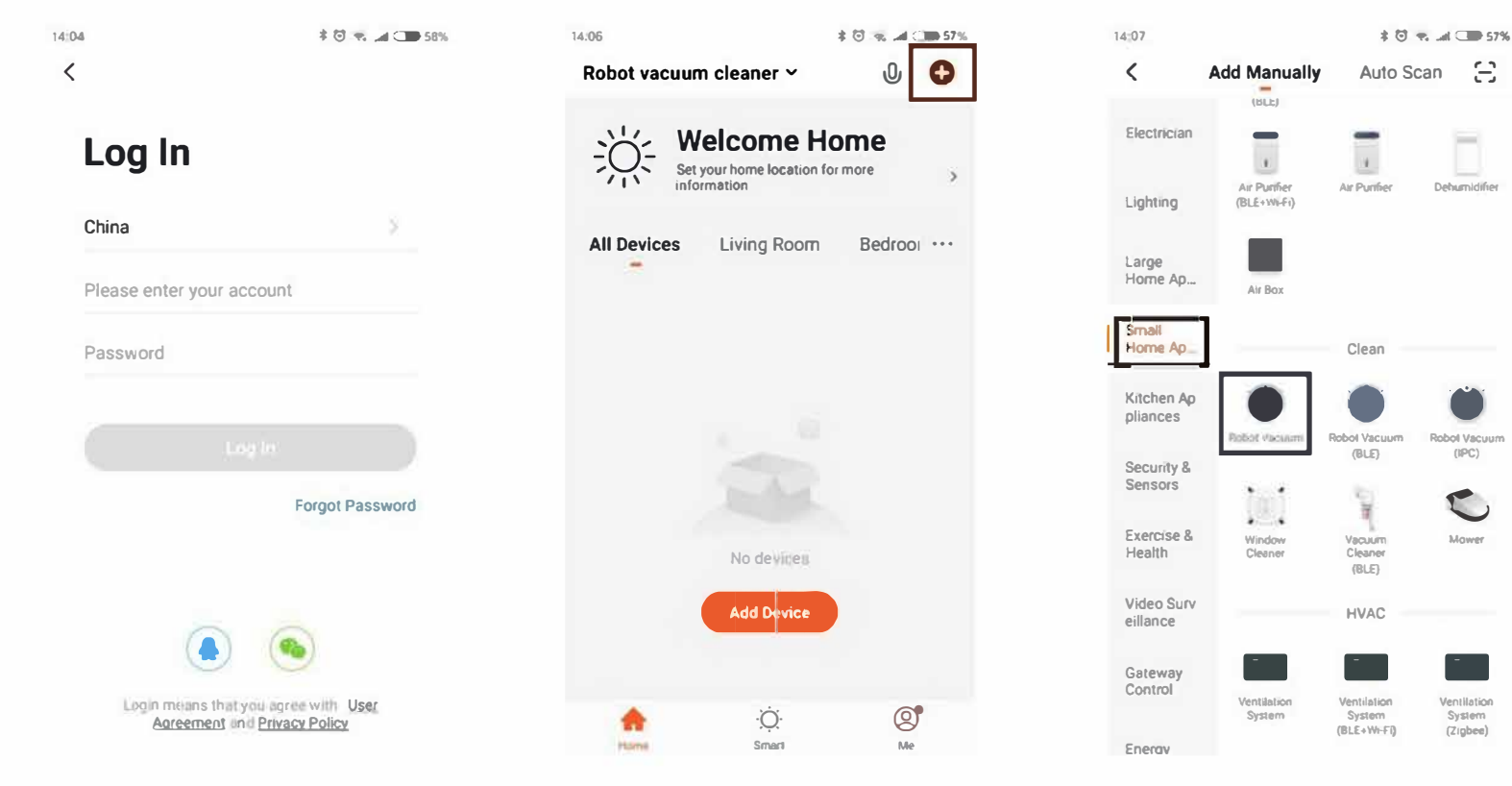

Bước 1: Tải APP và đăng ký

Bước 2: Đăng nhập

Bước 3: Thêm thiết bị

Bước 4: Chọn đồ gia dụng nhỏ -Robot hút bụi

Ξ

(IPC)

## Các bước kết nối ỨNG DỤNG:

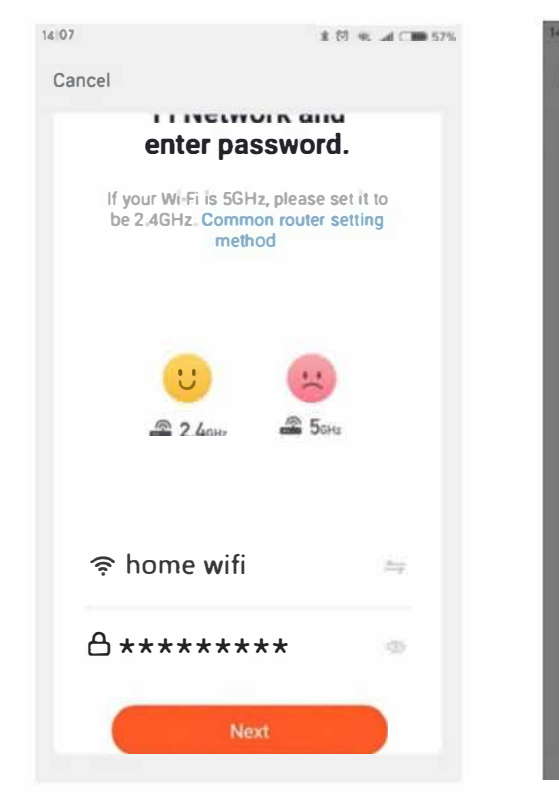

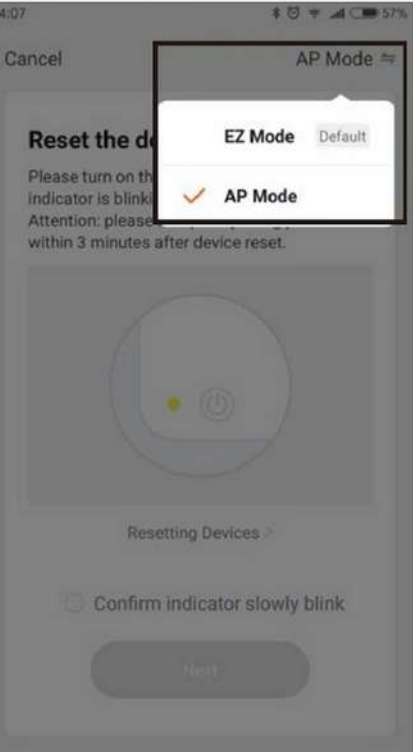

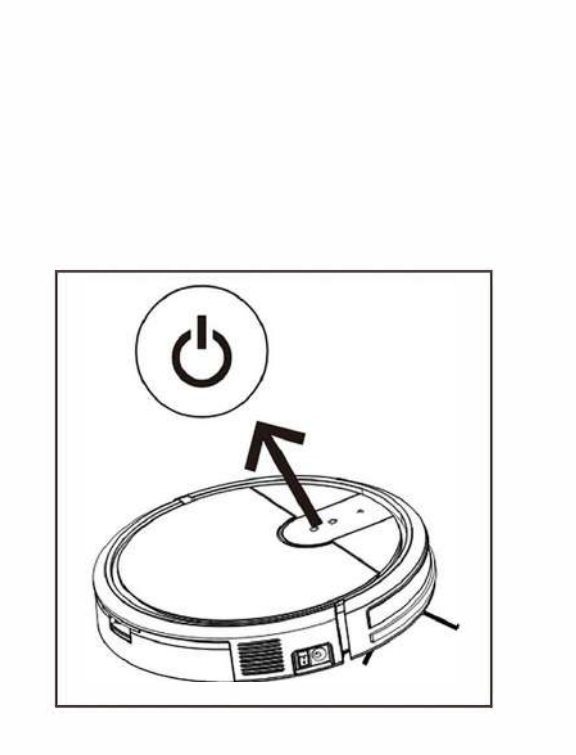

**Bước 5:** Kết nối **v**ới wifi Nhập mật khẩu wifi

**Bước 6:** Chọn chế độ AP

**Bước 7:** Nhấn và giữ nút này cho đến khi nghe thấy âm thanh nhắc nhở

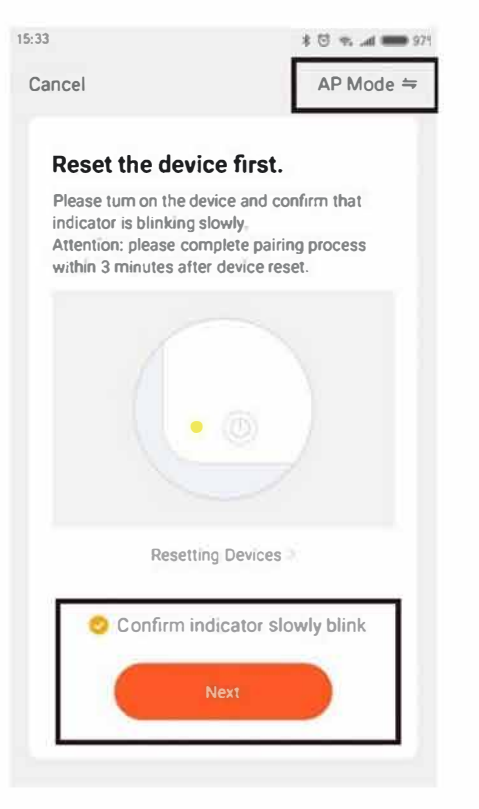

Bước 8: Nhấn tiếp theo

## Các bước kết nối ỨNG DỤNG:

15:43 t 🗇 📽 🛥 🖿 94%
Connect your mobile phone to the device's hotspot

1. Please connect your phone to the hotspot shown below

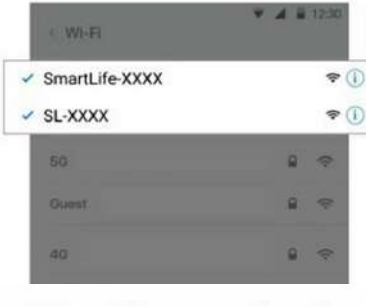

2. Return to this app and continue adding devices

## Go to Connect

#### Bước 9:

Vào kết nối điểm phát wifi tương ứng SmartLife-XXXX(xx nghĩa Là mã wifi, mỗi robot có mã khác nhau

| • * )   |
|---------|
| • * •   |
| 4 P )   |
|         |
|         |
| 1 '?' V |
| ÷()     |
|         |
|         |
|         |
| . 70    |
|         |
|         |
|         |

**Bước 10:** Chọn điểm ph<mark>á</mark>t wifi

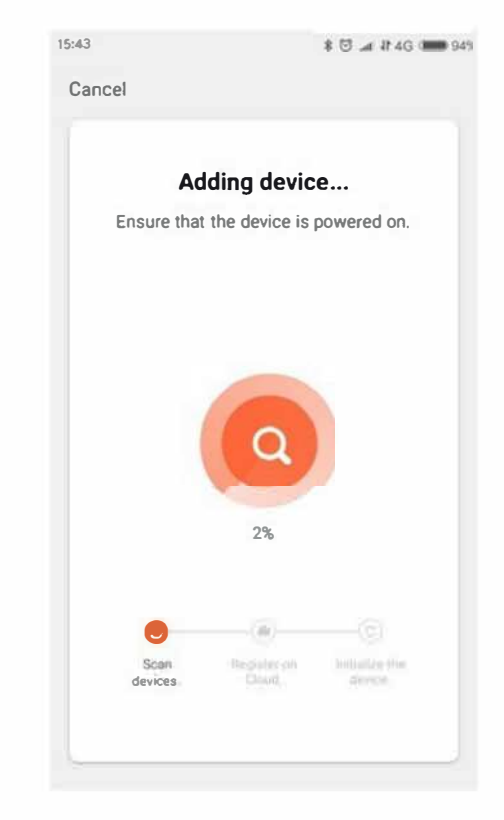

**Bước 11:** Sau khi kết nối điểm ph<mark>á</mark>t wifi trở Lại APP chờ kết nối

## 4.4 Chọn chế độ

#### 1. Chế độ tự động lau dọn

Nhấn nút rô-bốt hoặc nút OK trên điều khiển từ xa, rô-bốt sẽ khởi động chế độ tự động làm sạch.

Vui lòng đóng cửa nếu chỉ dọn một phòng, robot sẽ quay lại vị trí ban đầu sau

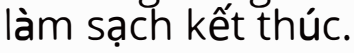

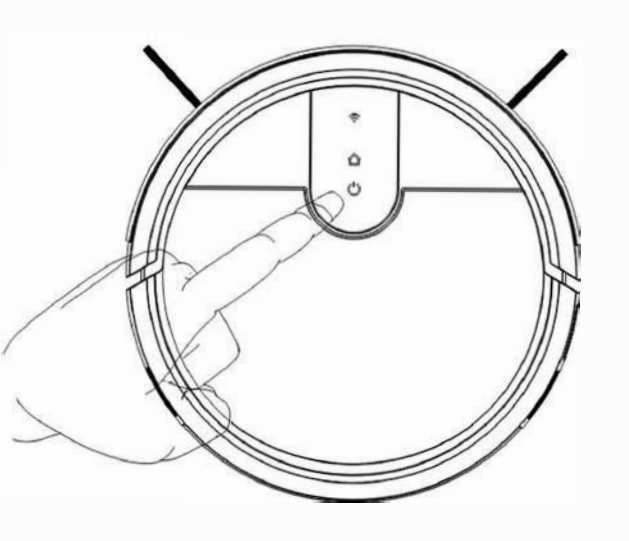

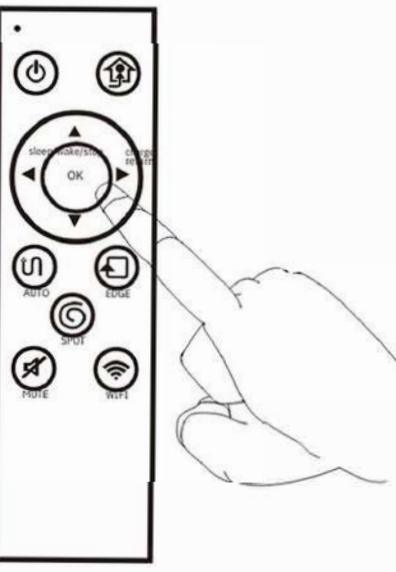

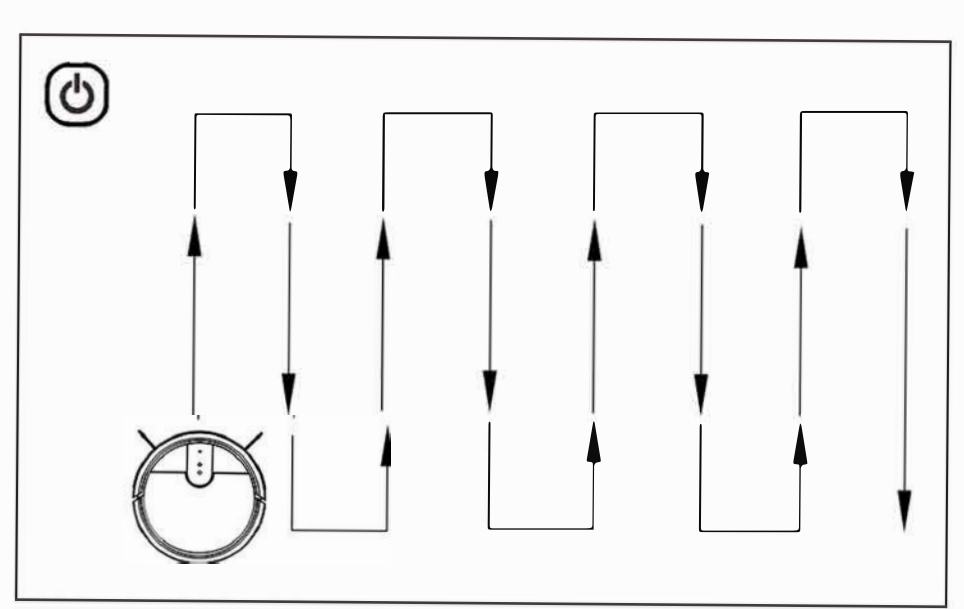

#### Lưu ý:

Ở chế độ tự động, robot bắt đầu với lộ trình làm sạch ngoằn ngoèo thông minh, vui lòng không di chuyển hoặc điều khiển robot, nếu không, robot sẽ bắt đầu lại lộ trình làm sạch và lặp lại khu vực làm sạch. Robot có thể dừng lại khi suy nghĩ và đánh giá khu vực còn thiếu hoặc lập kế hoạch tuyến đường sạch sẽ Số lần tạm dừng và thời gian phụ thuộc vào mức độ phức tạp của môi trường gia đình

## 2.Chế độ lau dọn góc

Máy dọc vật thể làm sạch cạnh (chẳng hạn như cạnh tường)

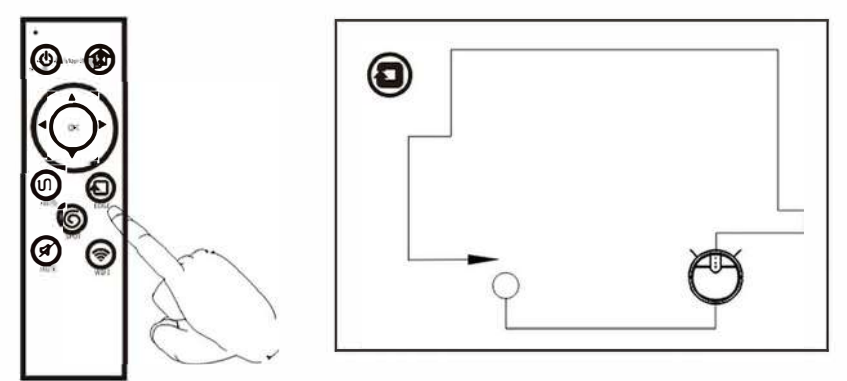

## 3.Chế độ làm sạch tại chỗ

Tập trung vào các khu vực cụ thể, làm sạch kỹ lưỡng hơn, nên sử dụng trong phòng khách hoặc khu vực khác ít chướng ngại vật hơn. Robot sẽ dừng lại ở vị trí ban đầu sau khi làm sạch hoàn toàn

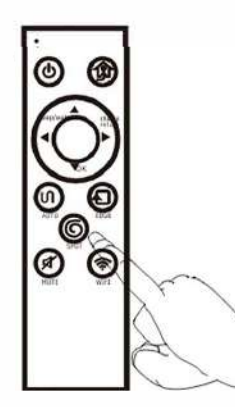

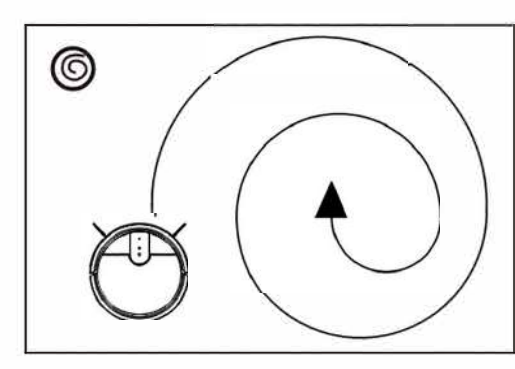

## 4. Chế độ tùy chọn hút

Điều chỉnh lực hút thông qua cài đặt APP

| < Back       |        |       |
|--------------|--------|-------|
| Suction      |        | Norma |
| Mop humidity |        |       |
| timer        |        |       |
|              |        |       |
|              |        |       |
|              |        |       |
|              | Serve. |       |
|              | Max    |       |
|              | Normal | e     |
|              | Done   |       |

## 5. Chế độ sạc tự động

Robot sẽ tự động tìm đế cắm khi pin yếu

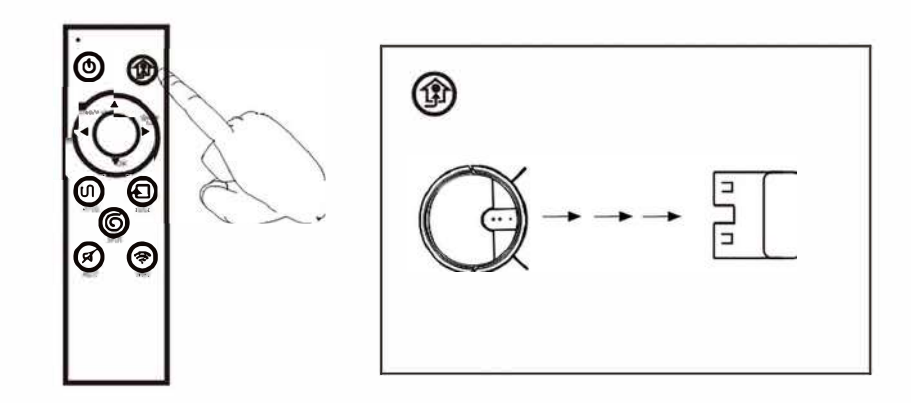

## 4.5 Lên lịch làm sạch (đặt trong APP)

#### 1.Nhập cài đặt

| 13:51 <del>1</del> ⁄<br>< Back | Robotic Vac         | uum Cleaner       | at ≎ ∎<br>      |
|--------------------------------|---------------------|-------------------|-----------------|
|                                |                     |                   |                 |
|                                |                     |                   |                 |
|                                |                     |                   |                 |
|                                |                     |                   |                 |
|                                |                     |                   |                 |
|                                |                     |                   |                 |
|                                |                     |                   |                 |
| Pause                          | Ormen<br>Ginan term | 95m<br>Electority | Om<br>mage area |
| 1                              | A                   | [4]               |                 |
| Start                          | Auto                | Auta: Charging    | disting.        |

#### 2.Chọn hẹn giờ

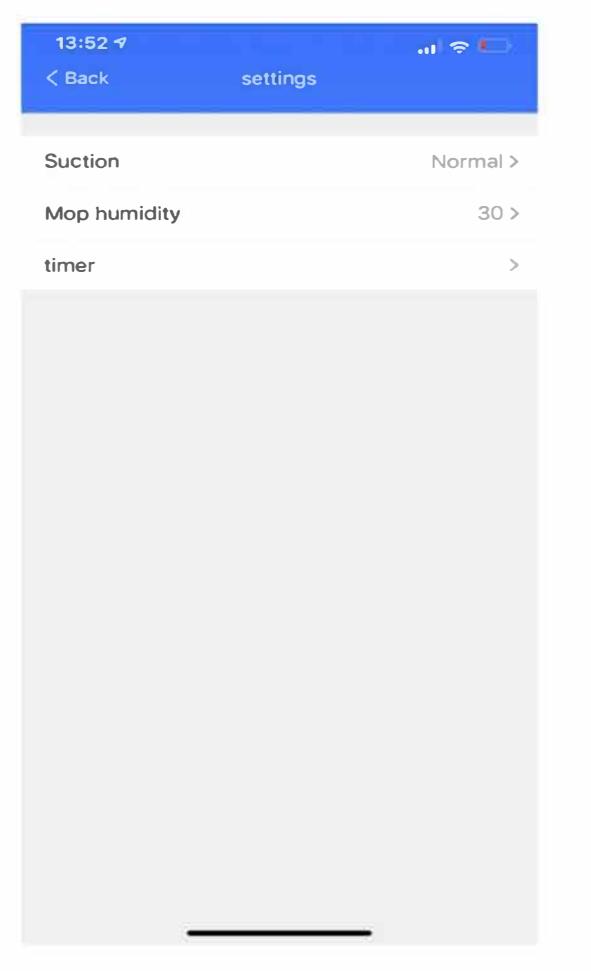

#### 3.Đặt và lưu

| 14:58        |              | \$ 🖸 🛜 📶 💷 549 |
|--------------|--------------|----------------|
| <            | Add Schedule | Save           |
|              | 13 57        |                |
|              | 14 58        |                |
|              | 15 59        |                |
| Repeat       |              | Once >         |
| Note         |              | >              |
| Notification |              |                |
| Mode         |              | Auto >         |
|              |              |                |
|              |              |                |

## 4.6 Sử dụng ngăn chứa nước

Notes:

1.Để kéo dài tuổi thọ của bình chứa nước, nên sử dụng nước tinh khiết hoặc nước đã được làm mềm.

2.Vui lòng không sử dụng chức năng lau trên thảm.

3. Hãy làm sạch ngăn chứa nước sau khi lau xong.

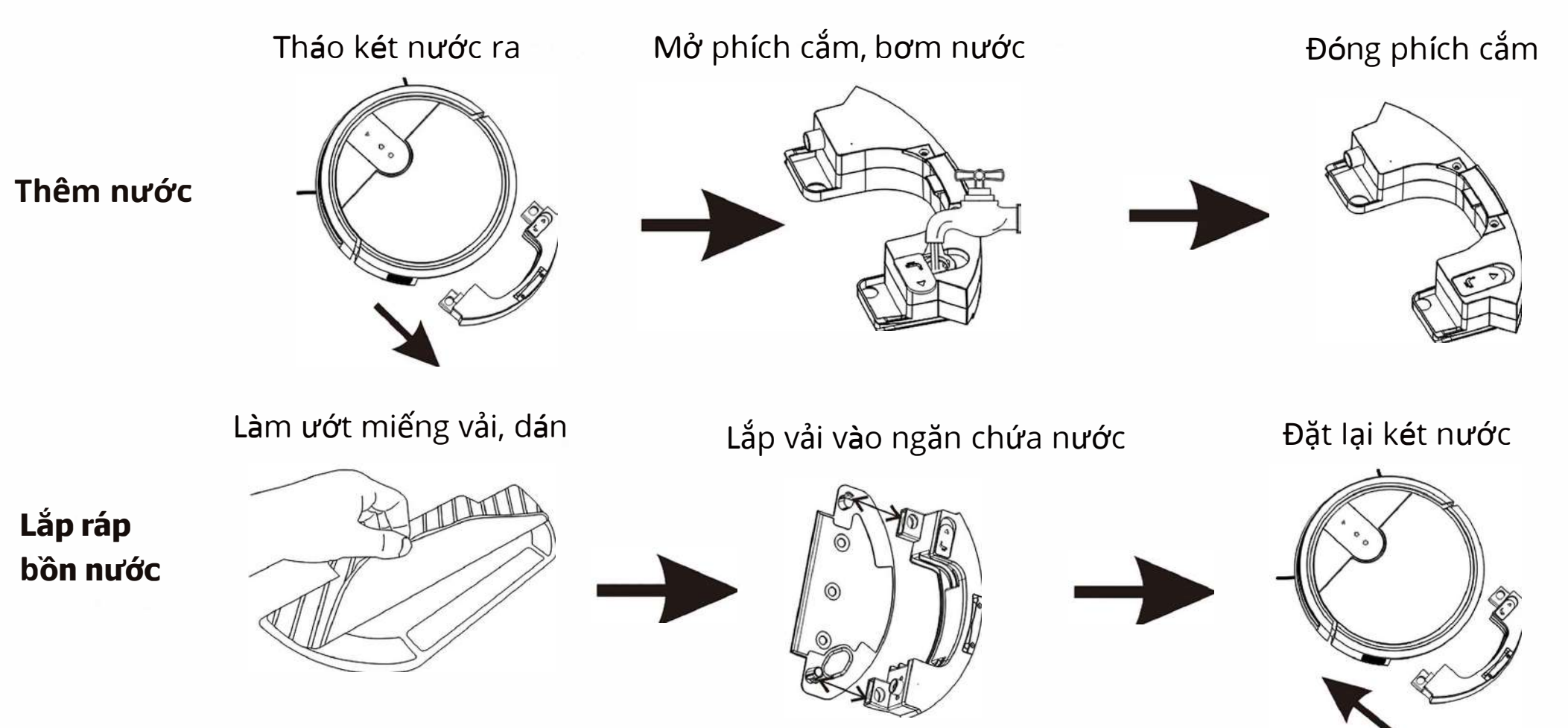

## 4.7 Sử dụng Bộ điều khiển từ xa

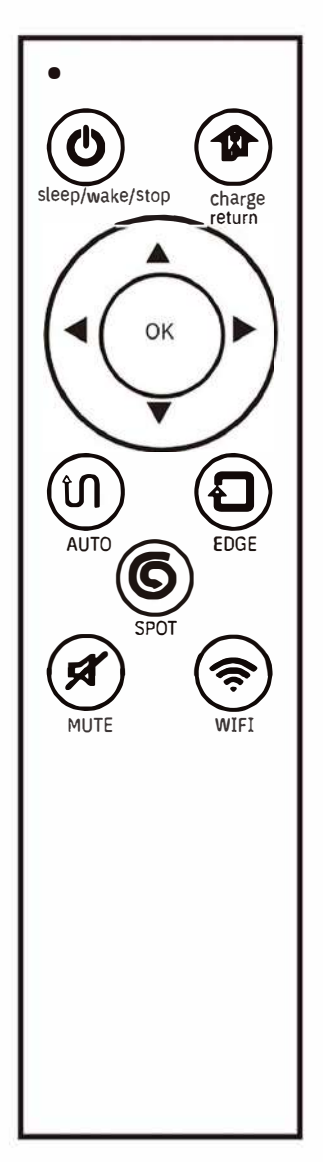

- 1. Ngừng hoạt động, chuyển Sang trạng thái ngủ đông
  - . 🎓 Tự động Sạc
- З (ок) Bật / tắt lau dọn
- 4、▲ ◀▼▶Nút điều hướng (Dùng khi máy dừng)
- 5 (ŋ) Bắt đầu /tạm dừng làm Sạch tự động
- 6 Bắt đầu /tạm dừng làm Sạch cạnh Lư
  - Bắt đầu /tạm dừng làm Sạch điểm
  - (🖈 Tắt bật giọng nói
- 🔍 🤿 Nút kết nối ứng dụng

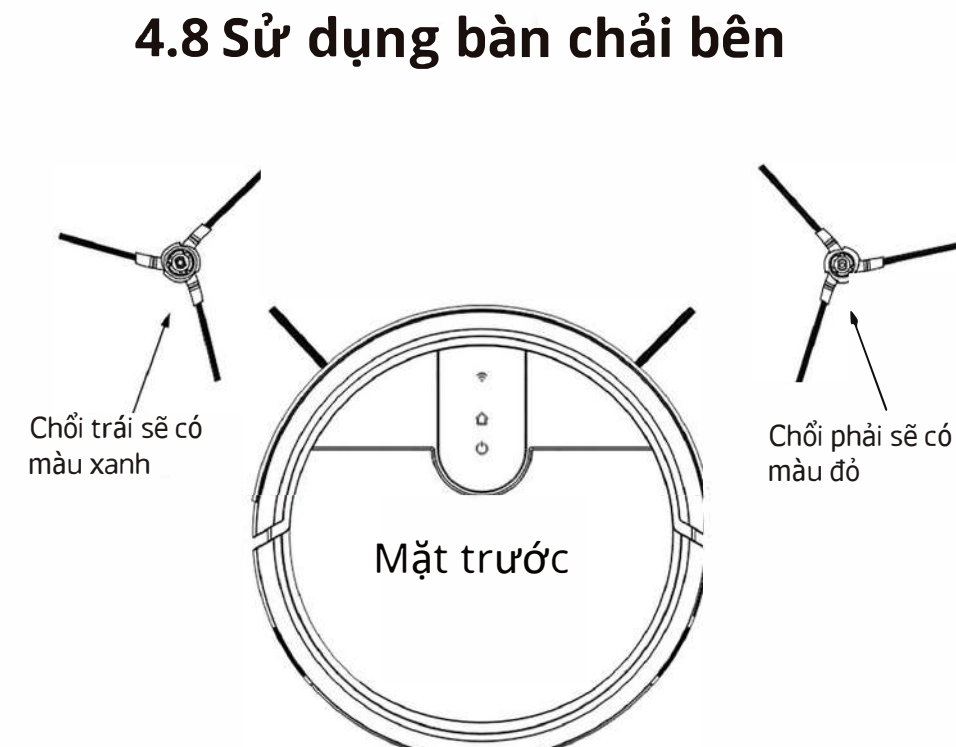

Lưu ý

1. Bàn chải bên phải và bên trái không thể hoán đổi cho nhau.

- 2. Hãy làm Sạch cọ Sau khi Sử dụng.
- 3. Phải căn cứ vào biểu tượng trên để thay bút vẽ.
- 4. Lắp ráp: kéo trực tiếp bàn chải ra và ấn vào.
- 5. Vui lòng Sử dụng cẩn thận ở vùng có nhiều lông.

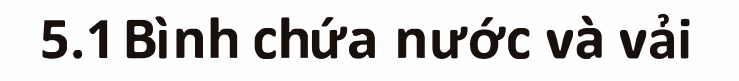

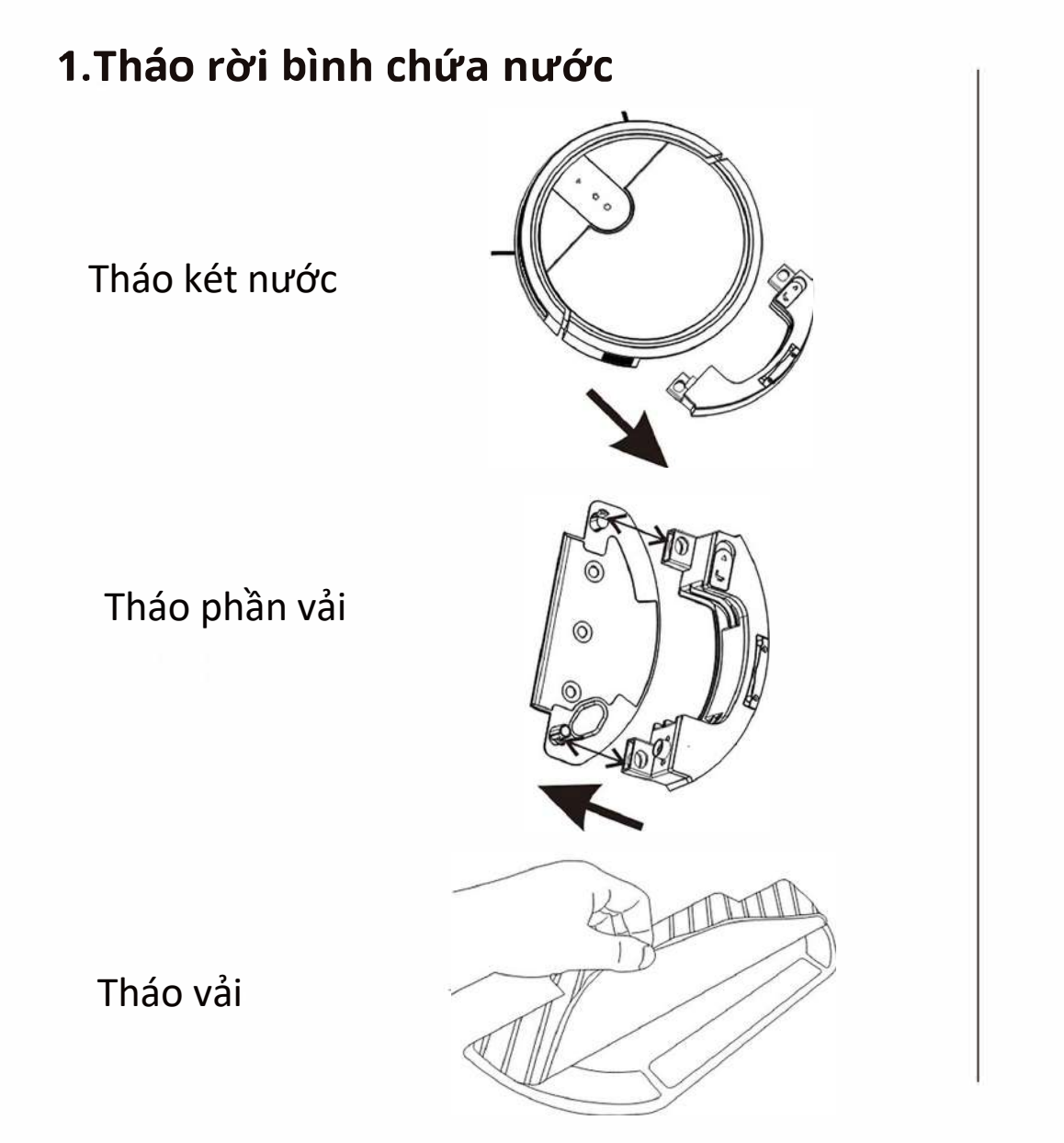

2. Bể chứa nước sạch

Đổ nước ra

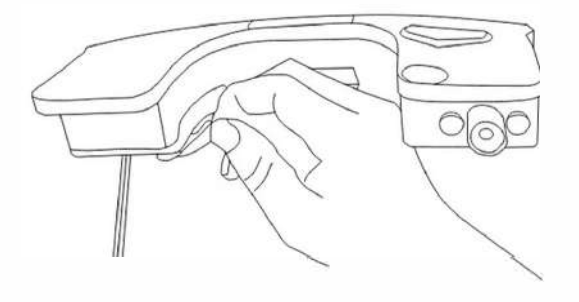

Bể chứa nước sạch

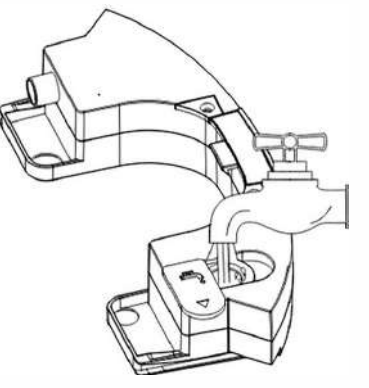

Lau và lau khô

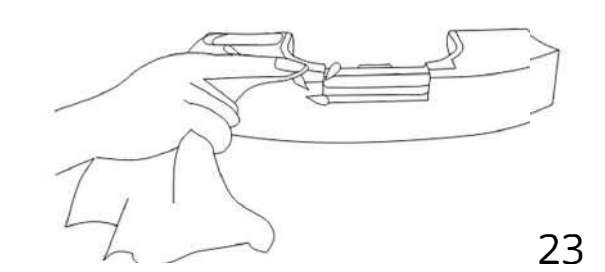

3. Vải sạch

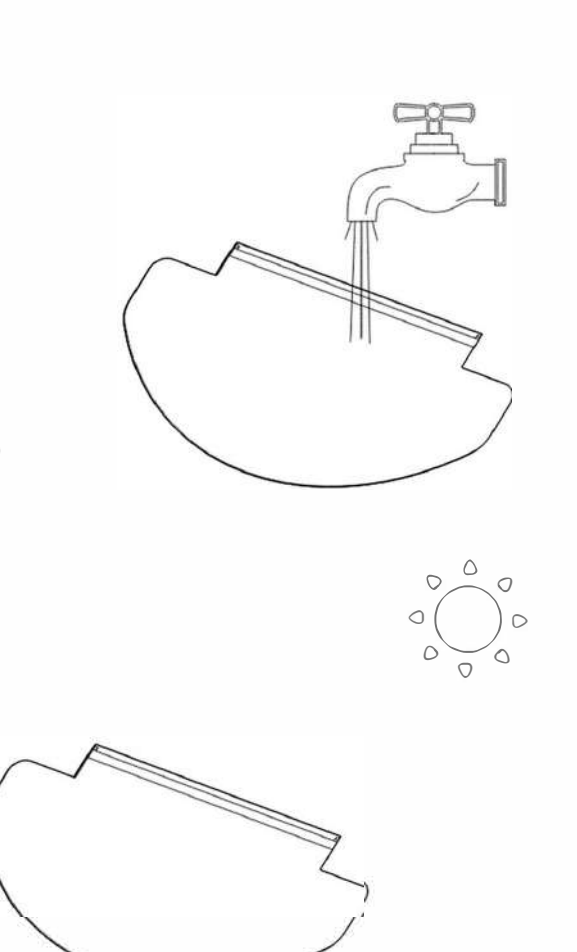

Làm sạch và lau khô

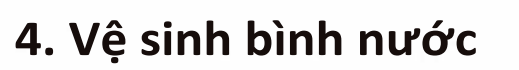

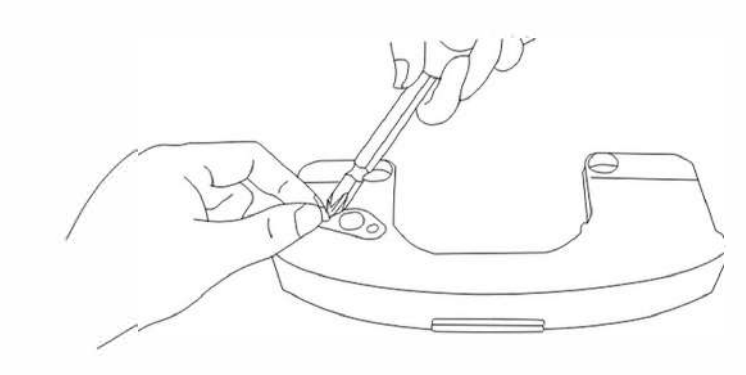

Tháo vít cố định bộ lọc ở đáy ngăn chứa nước

Làm sạch bộ lọc

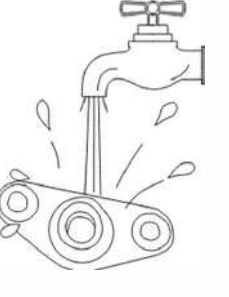

## 5.2 Hộp đựng bụi và bộ phận lọc

1. Hộp bụi tháo rời

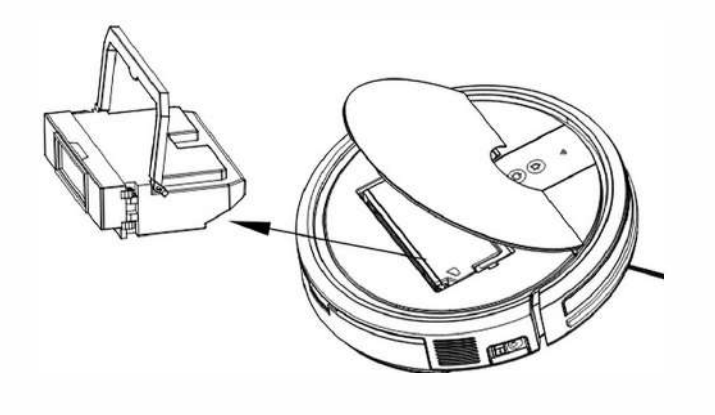

#### 2.Làm sạch hộp bụi

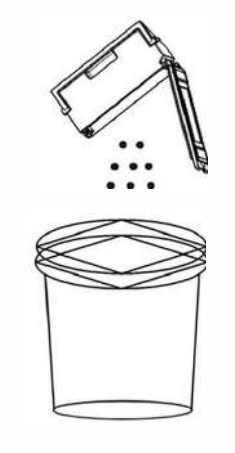

#### 3.Bộ phận lọc tháo rời

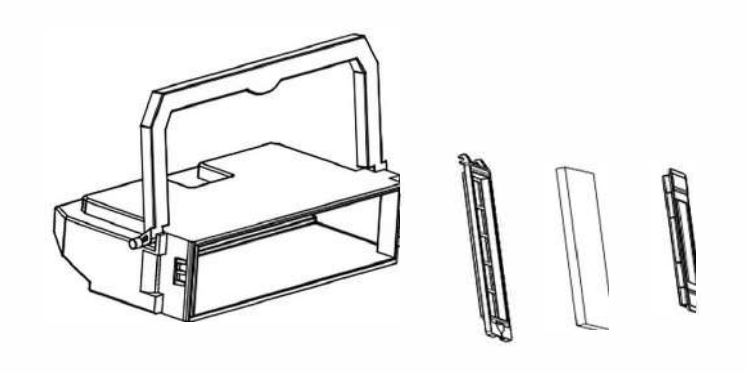

4.Làm sạch nắp hộp bụi bằng vải

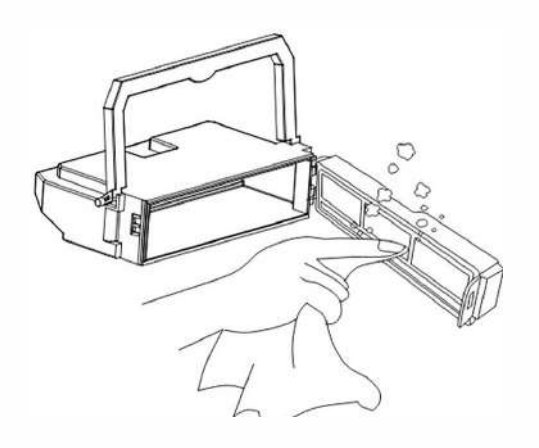

5.Rửa sạch hộp chứa bụi bằng nước, chạm nhẹ vào bộ lọc HEPA

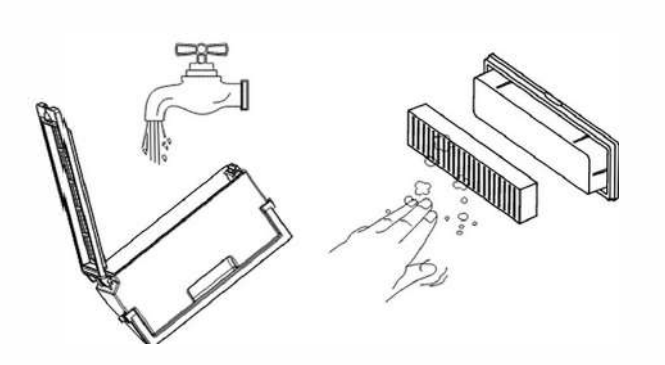

6.Giữ khô phụ kiện này

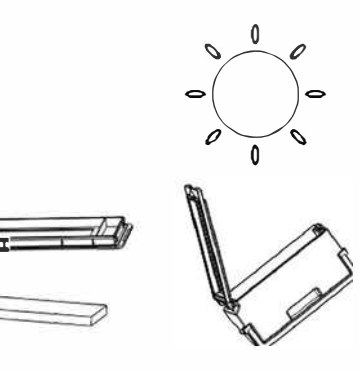

## 5.3 Đầu hút chân không và chổi bên

#### 1. Làm sạch đầu hút chân không

Vui lòng tháo tấm ép làm sạch bàn chải turbo if it with much dust.

#### 2. Làm sạch bàn chải bên

Rút bàn chải ra, làm sạch lông và lau

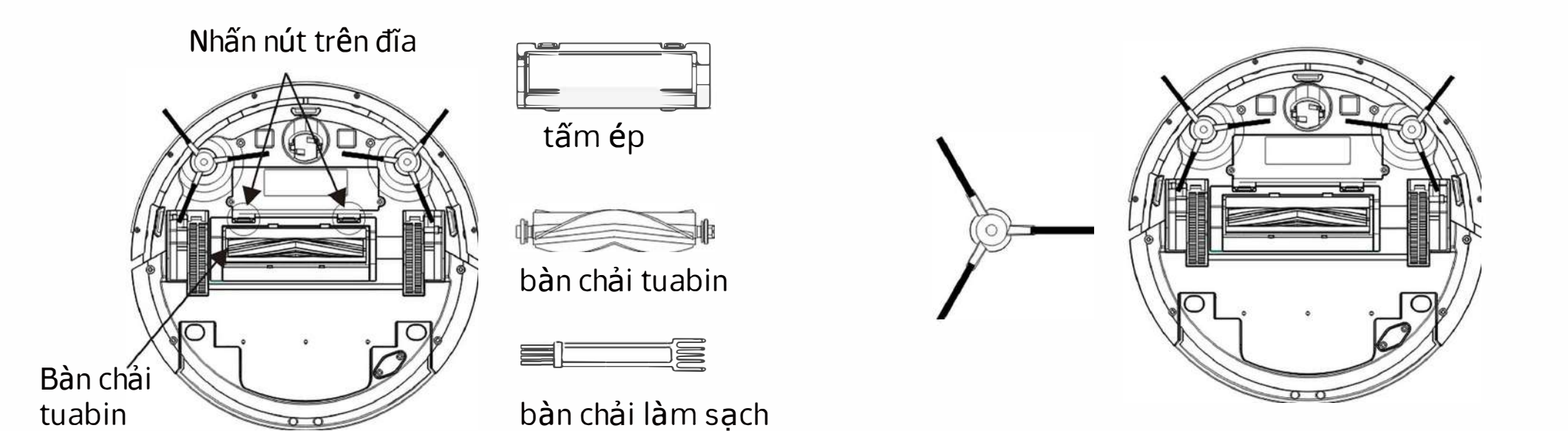

## 5.4 Các bộ phận khác

3. Cửa sổ tín hiệu sạch

#### **1. Làm sạch cảm biến vách** Đảm bảo **các c**ảm biến nhạy

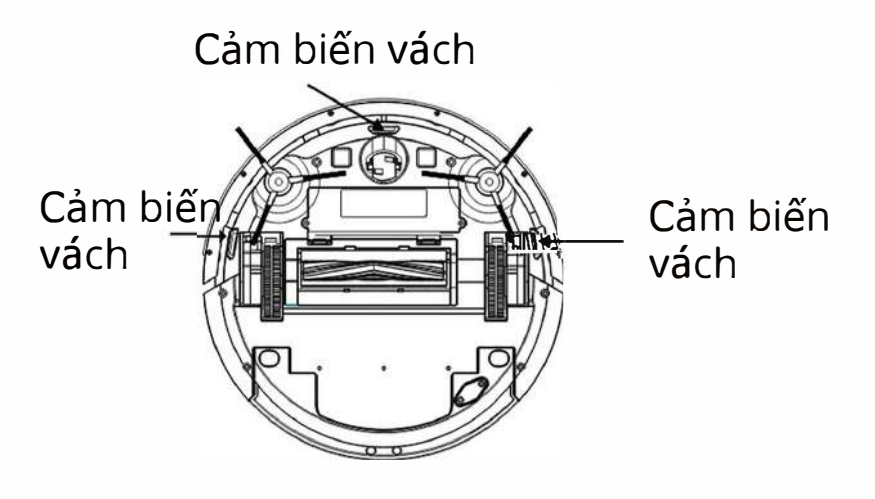

#### 2. Làm sạch bánh xe

Giảm tiếng ồn bất thường và bánh xe vướng tóc

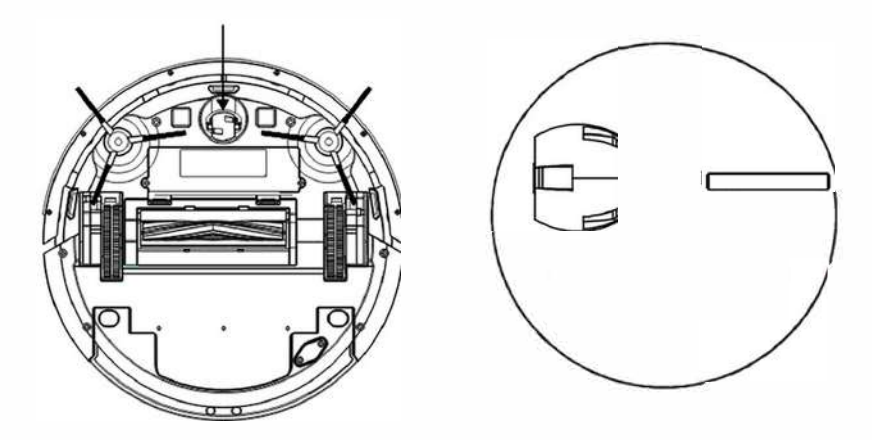

4. Làm sạch tiếp điểm sạc và cửa sổ tín hiệu

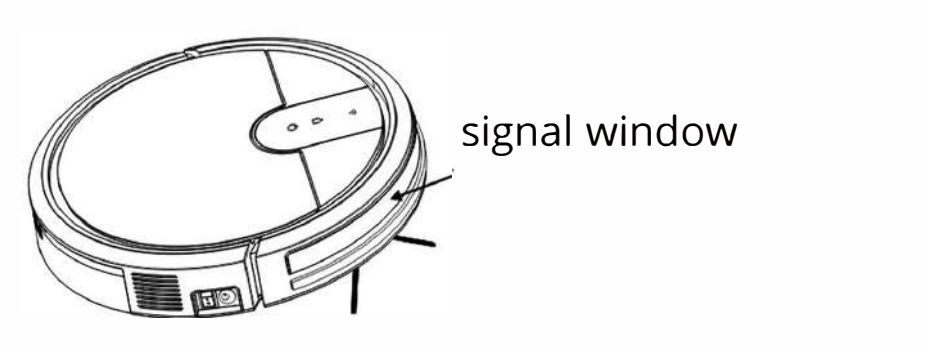

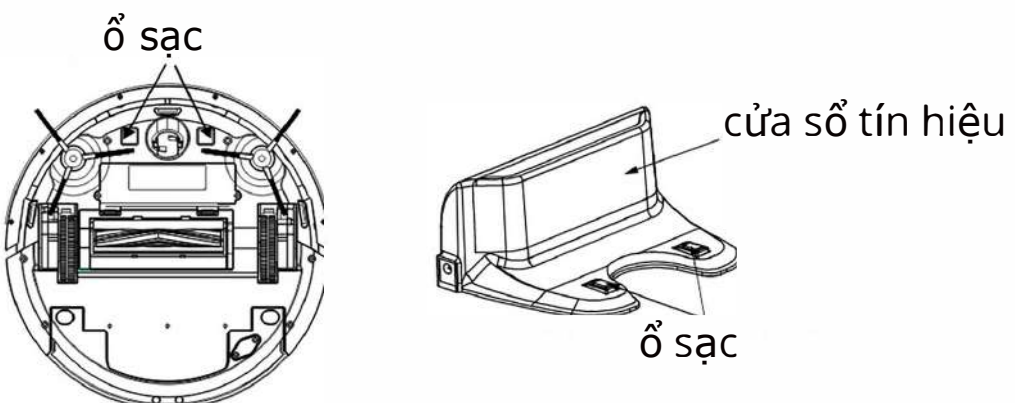

# 6.Khắc phục sự cố

Robot sẽ cho bạn biết có gì đó không ổn bằng đèn báo và âm thanh báo động

| No.       | Sự cố                                             | Nguyên nhân xảy ra                        | Giải pháp                                                                              |
|-----------|---------------------------------------------------|-------------------------------------------|----------------------------------------------------------------------------------------|
|           | 1 Robot không hoạt động                           | Robot không BẬT                           | BÂT robot                                                                              |
| 1         |                                                   | Pin hoàn toàn không có điện               | Sạc bằng bộ chuyển đổi                                                                 |
| 2         | a Robot không sac                                 | Robot chưa kết nối chính x <b>á</b> c     | Đảm bảo rằng các điểm tiếp<br>xúc sạc của rô-bốt đã kết nối<br>với các chân của đế cắm |
|           |                                                   |                                           | Làm sạch các điểm tiếp xúc<br>sạc trên rô-bốt và trạm nối                              |
| 3         | Robot đang di<br>chuyển ngược                     | C <b>á</b> c cảm biến <b>vá</b> ch bị bẩn | Lau các cảm biến vách đá<br>bằng vải khô                                               |
| Δ         | Robot đang ở trong                                | Cửa sổ tín hiệu robot bị bẩn              | Lau cửa sổ tín hiệu bằng vải<br>khô                                                    |
| Vong tron | vong tron                                         | ốp lưng Robot bị mắc kẹt                  | Chỉnh lại ốp lưng                                                                      |
| 5         | Tr <b>á</b> i phải<br>b <b>á</b> nh xe bất thường | Bánh xe bị vướng vào thứ gì đó            | Làm sạch các bánh xe                                                                   |
| 6         | Bàn chải bên trái/                                | Lỗi cài đặt bàn chải                      | B <b>à</b> n chải được c <b>à</b> i đặt đúng                                           |
|           | phải l <b>à</b> bất thường                        | Bàn chải bị rối với một cái gì đó         | cách Làm sạch bàn chải                                                                 |
| 7         | Hộp bụi l <b>à</b><br>bất thường                  | Lỗi cài đặt bụi                           | Hộp bụi được lắp đặt đúng cách                                                         |

# 6.Khắc phục sự cố

| No. | Sự cố                                                           | Nguyên nhân xảy ra                                                                                                    | Giải pháp                                                                                                    |
|-----|-----------------------------------------------------------------|----------------------------------------------------------------------------------------------------|----------------------------------------------------------------------------------------------------|
| 8   | Bánh xe phổ quát<br>là bất thường                               | Universal đang vướng<br>vào một cái gì đó                                                                                                 | Làm sạch bánh xe vạn năng                                                                                                    |
|     |                                                                 | Tên người dùng hoặc mật khẩu<br>Wi-Fi tại nhà không chính xác                                                                             | Nhập đúng tên người dùng<br>và mật khẩu Wi-Fi tại nhà                                                                                                    |
|     |                                                                 | Robot không ở trong phạm vi tín<br>hiệu Wi-Fi nh <b>à</b> bạn                                                                             | Đảm bảo robot nằm trong phạm vi<br>tín hiệu Wi-Fi tại nh <b>à</b> của bạn                                                                                                    |
| 9   | kết nối với mạng<br>Wi-Fi tại nh <b>à</b>                       | Thiết lập mạng đ <b>ã</b> bắt đầu trước<br>khi rô-bốt<br>đ <b>ã</b> sẵn s <b>à</b> ng                                                     | BẬT công tắc nguồn<br>Nhấn nút robot trong hơn 3 giây<br>Robot đ <b>ã</b> sẵn sàng để thiết lập<br>mạng khi nó phát một giai điệu<br>nhạc <b>và đè</b> n nút của nó nhấp<br>nháy chậm |
|     | Hệ điều hành điện thoại thông minh<br>của bạn cần được cập nhật | Cập nhật hệ điều h <b>à</b> nh của điện<br>thoại thông minh của bạn.<br>Ứng dụng Robot chạy trên iOS 9.0<br><b>và</b> Android 4.0 trở lên |                                                                                                    |
| 10  | Điều khiển từ xa<br>không nhạy                                  | Quá xa hoạt động của robot                                                                                                    | Hãy hướng máy đến<br>hoạt động trong phạm vi hiệu quả                                                                                                    |
| 11  | Các vấn đề khác                                                 | Lý do không rõ                                                                                                    | Khởi động lại rô-bốt.<br>Tắt công tắc nguồn<br>bật lại                                                                                                    |

Chú ý: Nếu cách khắc phục sự cố trên vẫn không giải quyết được sự cố, vui lòng liên hệ với dịch vụ hậu mãi của công ty, vui lòng không tự tháo rời máy